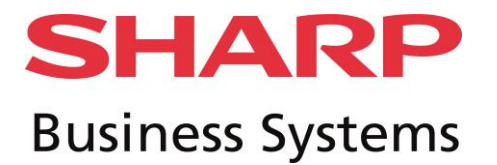

# Numérisation dossier réseau sous Mac

### Prérequis :

• Session avec Mot de passe obligatoire et droits administrateurs.

## Procédure :

- Création d'un dossier avec ses infos (clic droit lire les infos). (1)
- Cliquer sur 📫 puis préférences systèmes. (2)

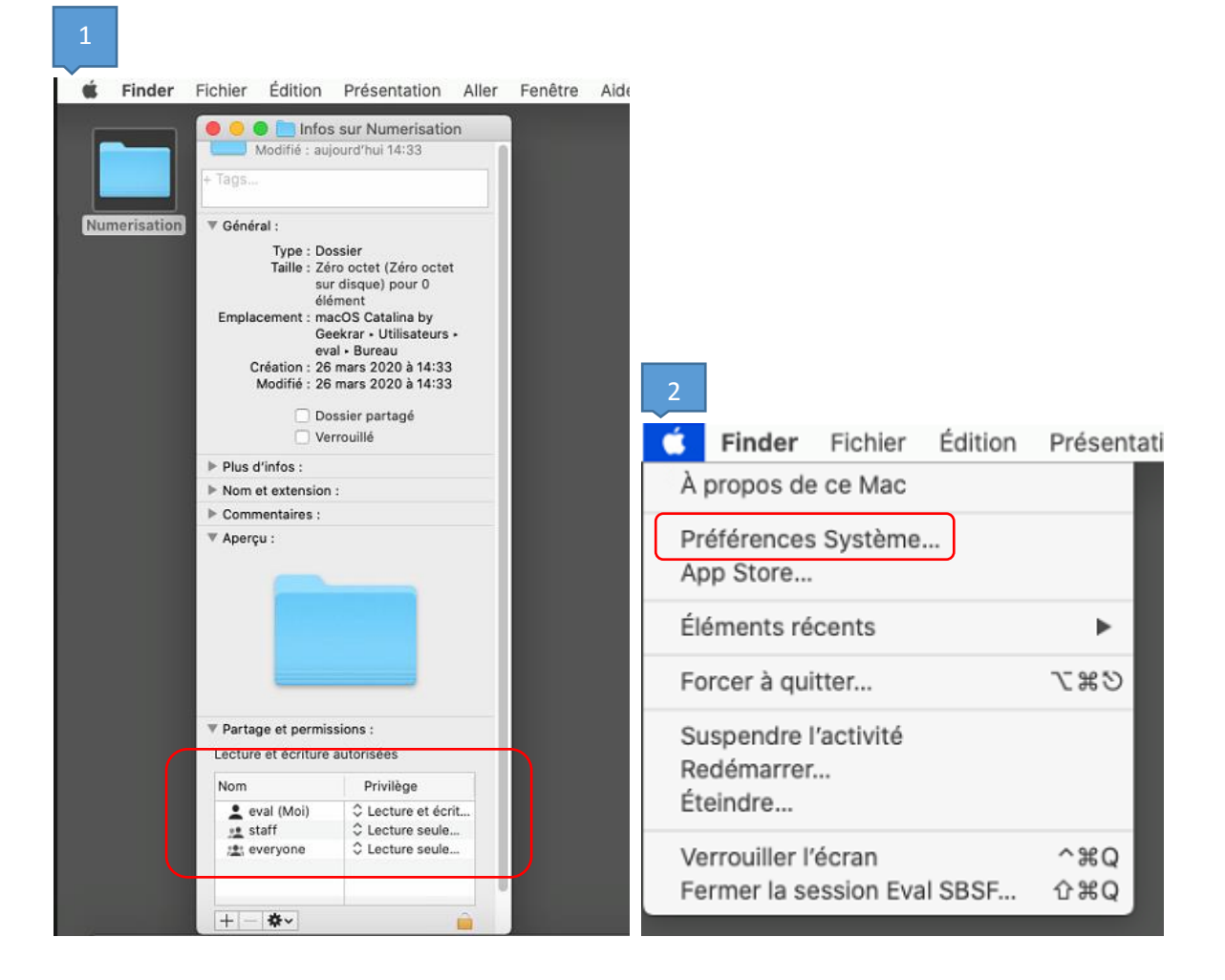

# **SHARP** Business Systems

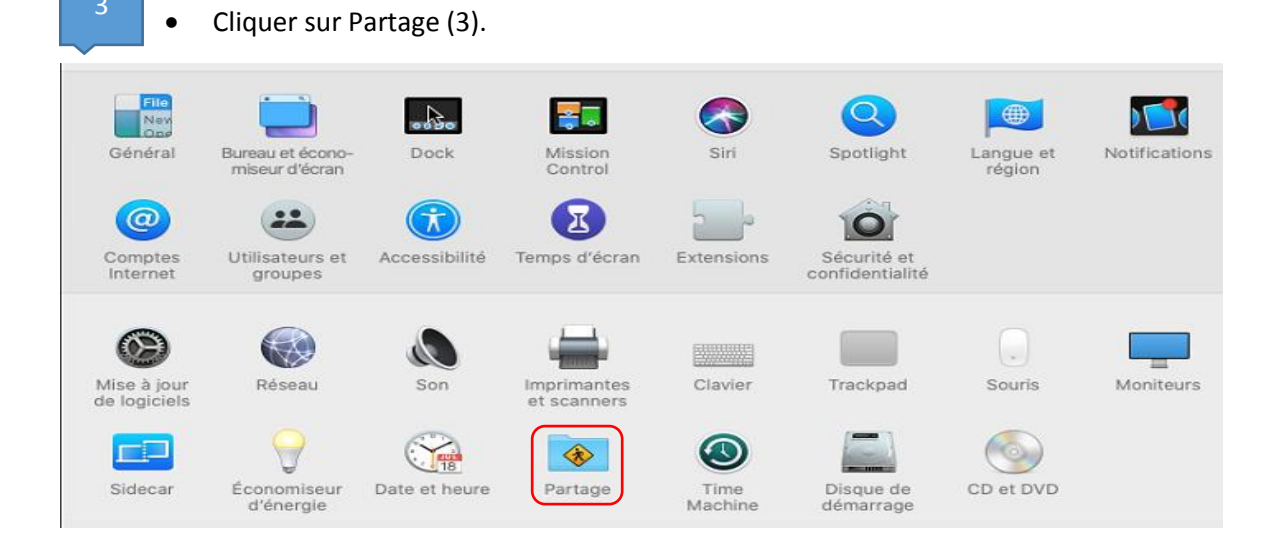

• Vérifier dans Options si le protocole SMB est bien activé.

| 0 0 0                             |                                                                                       |                       |                                                                                                    | Partage                                                                                                    | Q                  | Rechercher                                   |
|-----------------------------------|---------------------------------------------------------------------------------------|-----------------------|----------------------------------------------------------------------------------------------------|----------------------------------------------------------------------------------------------------|--------------------|----------------------------------------------|
| Nom de l'ordinateur : [<br>L<br>E |                                                                                       | P 🔽 F                 | <ul> <li>Partager les fichiers et les dossiers via SMB</li> <li>Nombres d'utilisateurs connectés : 0</li> <li>Partager les fichiers et les dossiers via AFP</li> <li>Partage de fichiers : désactivé</li> </ul> |                                                                                                    | resse : Modifier   |                                              |
| Activé                            | Service<br>Partage DVD ou CD<br>Partage d'écran<br>Partage multimédia                 | F<br>L<br>r<br>s<br>a | Partage<br>equiert<br>aur cet o<br>ctivez la<br>levez sa                                                                                                    | e de fichiers Windows :<br>ge de fichiers avec certains ordinateurs Windows<br>le stockage du mot de passe du compte de l'utilisateur<br>ordinateur de manière moins sécurisée. Lorsque vous<br>e partage Windows pour un compte utilisateur, vous<br>sisir le mot de passe de ce compte. | it ordin<br>Jocal. | oateur, et les                               |
|                                   | Partage de fichiers<br>Partage d'imprimant<br>Session à distance                      |                       | Activé                                                                                                    | Compte<br>Eval SBSF                                                                                                    |                    | Lecture/écriture ≎                           |
|                                   | Gestion à distance<br>Apple Events distant<br>Partage Internet<br>Mise en cache de co |                       |                                                                                                    |                                                                                                    |                    | Lecture seule $\stackrel{\checkmark}{\circ}$ |
|                                   |                                                                                       | ?                     |                                                                                                    | Fermer                                                                                                    |                    |                                              |

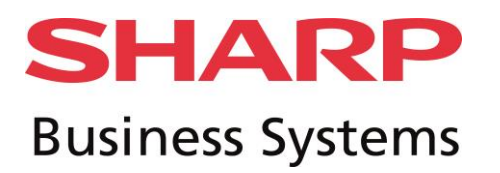

•

| CI:         |         | de fiebier | at altama  |          |            | un dession | no storać | ( 1 ) |
|-------------|---------|------------|------------|----------|------------|------------|-----------|-------|
| cliquer sur | partage | de nomer   | et cliquer | sur + po | ur ajouter | un dossier | partage   | (4).  |

| ••• <>                                                                                                    | Partage                                                                                                    | ٩                                                                                                    | Rechercher                                                                     |
|----------------------------------------------------------------------------------------------------|----------------------------------------------------------------------------------------------------|----------------------------------------------------------------------------------------------------|--------------------------------------------------------------------------------|
| Nom de l'ordinateur :                                                                                                    | Eval's Mac<br>Les ordinateurs de votre réseau local peuvent acce<br>Evals-Mac.local                                                                                                 | éder à votre ordinateur à l'adresse :                                                                                    | Modifier                                                                       |
| Activé       Service         Partage DVD ou CD         Partage d'écran         Partage multimédia.         Partage de fichiers         Partage de fichiers         Partage d'imprimant         Session à distance         Gestion à distance         Apple Events distant         Partage Internet         Mise en cache de compartage | Partage de fichiers : activé     D'autres utilisateurs peuvent accéder     administrateurs à tous les volumes, à      Dossiers partagés :     Eval SBSF's Public Folder  ts  ontenu | aux dossiers partagés sur cet ordir<br>smb://desktop-0r52k2q.sbsf.local.<br>Utilisateurs :<br>Eval SBSF<br>Staff<br>Tous | Detions<br>Options<br>Lecture/écriture ≎<br>Lecture seule ≎<br>Lecture seule ≎ |
|                                                                                                    |                                                                                                    | + -                                                                                                    | ?                                                                              |

### • Sélectionner votre dossier et Ajouter.

|                                                           | 1               | Numerisation | ٢ | Q Rechercher |         |
|-----------------------------------------------------------|-----------------|--------------|---|--------------|---------|
| Favoris<br>Récents<br>Applications<br>Bureau<br>Documents | Dossier partagé |              |   |              |         |
| Nouveau dossier                                           |                 |              |   | Annuler      | Ajouter |

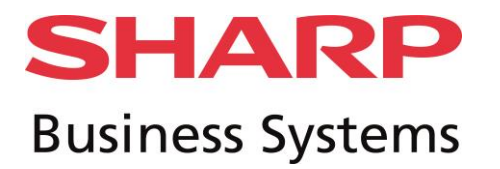

Donner les droits sur votre dossier à l'utilisateur.

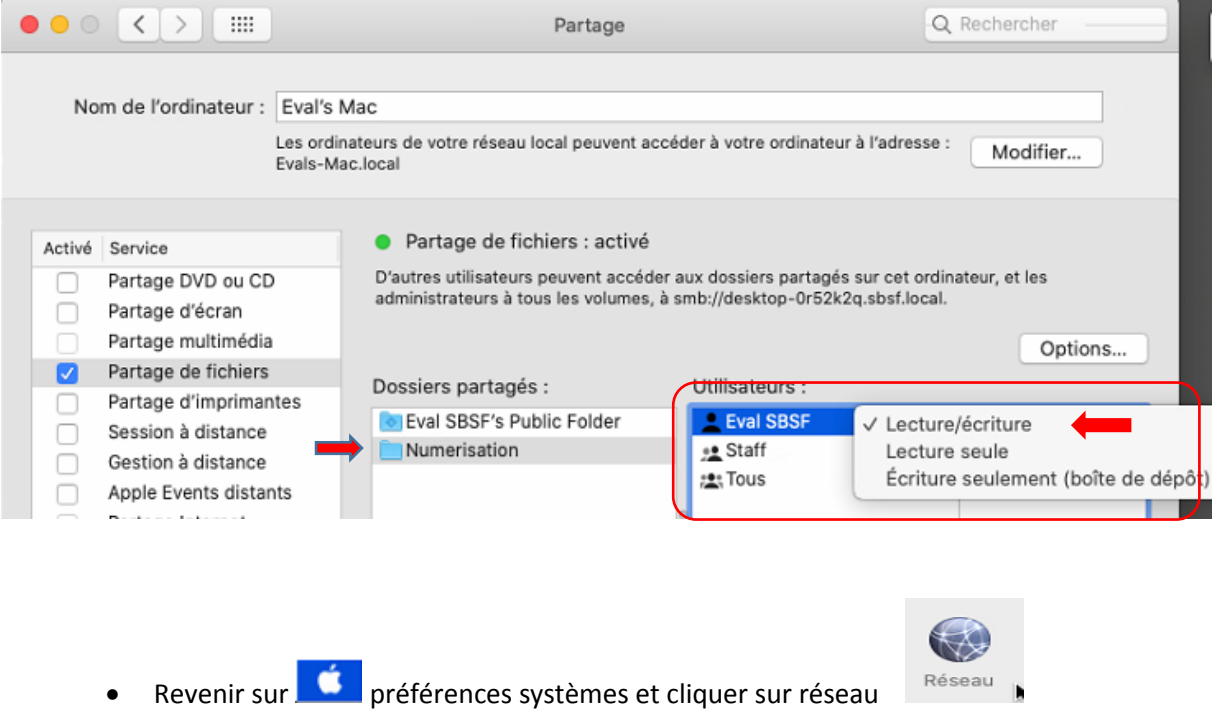

Pour récupérer l'adresse IP du Mac

| ••• < >                | Réseau                                                                                                    | QRechercher                 |
|------------------------|----------------------------------------------------------------------------------------------------|-----------------------------|
|                        | Configuration : Automatique                                                                                |                             |
| • Ethernet<br>Connecté | État : <b>Connecté</b><br>Ethernet est actuellement actif et possèc                                        | le l'adresse IP 10.4.10.11. |
|                        | Configurer IPv4 : Via DHCP<br>Adresse IP : 10.4.10.11<br>Sous-réseau : 255.255.0.0<br>Routeur : 10.4.0.254 | <b>C</b>                    |

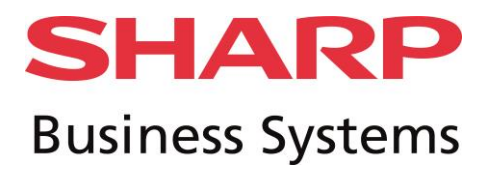

• Récupérer l'adresse IP du MAC pour la création dans le carnet d'adresse du MFP.

| Etat              | Carnet<br>d'adresses | Opérations<br>sur doc. | Contrôle de<br>l'utilisateur | Réglages<br>système                            |  |
|-------------------|----------------------|------------------------|------------------------------|------------------------------------------------|--|
| OCarnet d'adresse | s                    |                        |                              |                                                |  |
| Réglage de catég  | jorie 🗸              | Cour.élect.            | FTP Poste de tr              | travail Dossier réseau                         |  |
|                   |                      | Nombre d'enre          | egistrements:0               |                                                |  |
|                   |                      | Chemin du do           | ssier réseau:                | Nouvelle adresse 🔻                             |  |
|                   |                      | Chemin du do           | ssier réseau (Obliga         | atoire): /\10.4.10.11\Numérisation Jusqu'à 127 |  |
|                   |                      |                        |                              | caractères)                                    |  |
|                   |                      | Nom d'utilisat         | eur:                         | eval (Jusqu'à 127                              |  |
|                   |                      |                        |                              | caractères)                                    |  |
|                   |                      | Mot de passe:          |                              | •••••• (1-255 chiffres)                        |  |
|                   |                      |                        |                              | Changer le mot de passe                        |  |

- Renseignement du chemin du dossier réseau de type : <u>\\MonIP\MonDossier</u> que vous avez enregistrer lors de l'étape précédente et entrer les informations Nom d'utilisateur/Mot de Passe (8). (ASTUCE : \ sous MAC = ALT+SHIFT+/)
- Faire un test directement sur le MFP.